# **Quick Start Campus-Wide License for Faculty, Staff, and Students**

# Overview

This guide describes how to install and activate a Campus-Wide License. The Campus-Wide License provides access to all faculty, staff, and students on university-owned computers. Faculty, staff, and students are also able to install MathWorks software on their personally-owned computers.

### **Download Product Installer**

- 1. Go to the MU MATLAB Portal at this link: https://uk.mathworks.com/academia/tah-portal/maynooth-university-31555618.html
- 2. Under the Get MATLAB and Simulink section, select "Sign in to get started".

| 204 | a list of available products                   |
|-----|------------------------------------------------|
|     | <u>, ilst of available products</u>            |
|     | Desktop. Online. Mobile.                       |
|     | Free through your school's license.            |
|     | Sign in to get started                         |
|     | We will not sell or rent your personal contact |

3. For first time use, this brings you to the MU edugate page where you need to login using your MU credentials.

(Please note, the username for staff will be *jbloggs* and NOT *john.bloggs*@*mu.ie* and for students it will be your *student number*)

 Sign into an existing MathWorks Account or Create a new one. (FYI: This step will link the Campus license

| <i>"40993731</i> | MATLAB (Individual) | Total Headcount | Academic" |
|------------------|---------------------|-----------------|-----------|
| to your Mathwor  | ks account.)        |                 |           |

- 5. Click download for the current release (or an older release should you require it).
- 6. Choose a supported platform, for example "Windows", and then download the installer.

# Install MathWorks Products

1. Run the installer.

2. Sign in with the MathWorks Account you used earlier, and follow the instructions in the installer.

3. When prompted, select the Academic - Total Headcount license labelled MATLAB (Individual).

4. In the Product Selection screen, select the products you want to download and then click **Begin Install**. (It is recommended to only download what you need due to large file size and long download times, you can always add more toolboxes later)

5. When the installation is completed, click **Finish**. You may now begin using MATLAB. If you are new to MATLAB, learn the basics with **Getting Started with MATLAB**.

# **MATLAB** Online

To use MATLAB Online via your web browser, just got to the following link (after logging in to your Mathworks Account)

https://uk.mathworks.com/products/matlab-online.html Then click on "*Start using MATLAB Online*"